The newer and more basic Schoolwires editor, which can be found in the Announcement, Content, and Headlines & Features apps, pulls font styles from your template's coding. To add more font options for this simpler editor, you must create a new template editor style using CSS. When this has been done, you'll see your new styles showing up in this list inside the editor:

| iter your annou     | inclement information.                                                                                                    |  |
|---------------------|----------------------------------------------------------------------------------------------------|--|
| nnouncement         | Display Duration Viewers                                                                                                    |  |
|                     |                                                                                                    |  |
| his title will disp | nt Title:<br>Jay in some areas.                                                                                                    |  |
|                     |                                                                                                    |  |
|                     |                                                                                                    |  |
| nnouncemer          | nt:                                                                                                    |  |
| 5 0                 | $\mathcal{F} \bullet / \bullet \mathbb{T} \bullet \to \mathbb{B}  I  \sqcup  \Theta  \bullet \bullet = \Xi  \equiv  \Leftrightarrow  \bigcirc$ |  |
| * 🗗                 | Title - Ω 🖤 🗲 - Ξ Ξ                                                                                                    |  |
|                     | Subtitle                                                                                                    |  |
|                     | Arial_12pt_bold_italic                                                                                                    |  |
|                     | Arial_10pt                                                                                                    |  |
|                     | Bookman_12px                                                                                                    |  |
|                     |                                                                                                    |  |

## Here is how you add new font editor styles:

- In Site Manager, navigate to the Site Workspace > "Settings" button at the top > "Advanced" tab > "Change" button.
- Expand "Editor Styles" and add your styles in the "Restricted Formatting Styles" field (see image on right). You can add more than one style in this field.
- 3. Remember to **Publish** your template.
- 4. The styles will now show in the list as shown in the above screen shot.

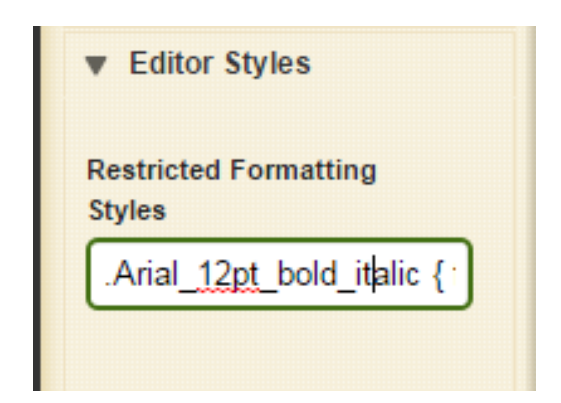

## To create new styles, you need to use a specific format & CSS. The format is as follows:

.fontexample { font-family: Arial; font-size: 30px; font-style: italic; color: #0505ff; }

Some details to note when writing out your styles are:

- Your style name must be one word and start with a "." (NO spaces!)
- Your style must be surrounded by { }
- Each declaration must have a semi-colon at the end.

You can add other font properties, such as to make it bold or italicized, or to set the color. The following examples would create the 3 styles that are showing in the list in the screen shot above:

.Arial\_12pt\_bold\_italic { font-family: Arial; font-size: 12pt; font-weight: bold; font-style: italic; color: #000080;}

.Arial\_10pt { font-family: Arial; font-size: 10pt; color: #000000;}

.Bookman\_12px { font-family: Bookman Old Style; font-size: 12px; color: #000000;}

They show in the list as:

Arial\_12pt\_bold\_italic

Arial\_10pt

Bookman\_12px

Some helpful links to create your new editor styles are: CSS Font: http://www.w3schools.com/css/css\_font.asp Color Hex Codes: http://www.color-hex.com/